## **DIY Audi Individual Drive Select - VAGCOM**

Car Spec:

I did this mod on my 2012 S4 (B8) Prestige 3G MMI with S-tronic.

Following the guide that "zee007" posted, I have created this step by step manual with visual aid for those who want to take the plunge.

I am going to safely assume that you have already activated the Hidden Menu functionality in the vehicle's MMI.

Step 1:

1.1) From the Hidden Menu select the "**Car**" menu:

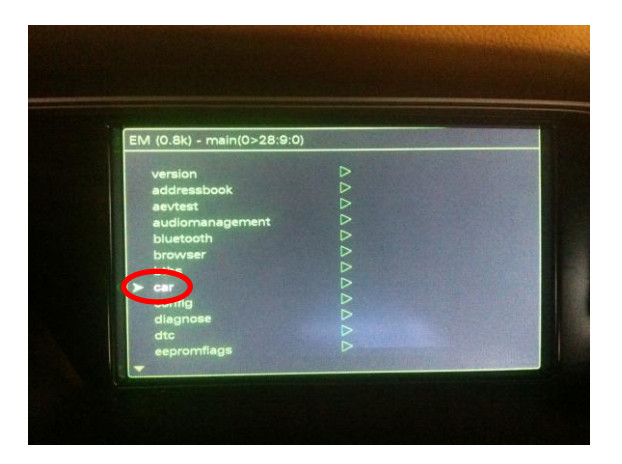

1.2) Then select "Cardevicelist":

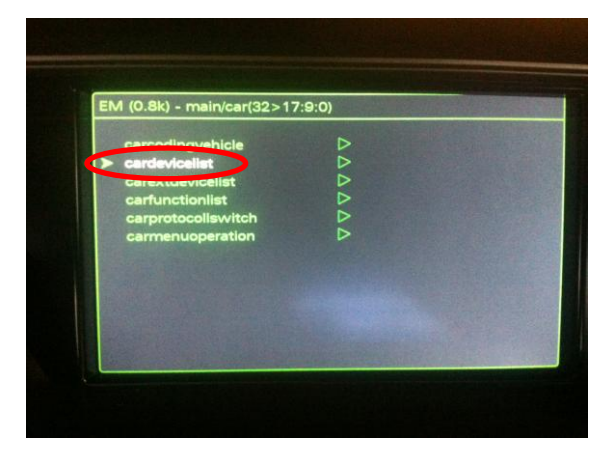

1.3) Scroll down and "Enable" Charisma, should have a solid block:

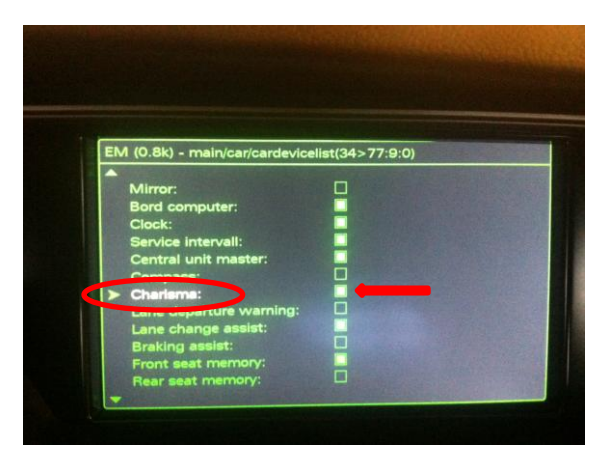

1.4) Now return to the "Car" menu and select "Carmenuoperation":

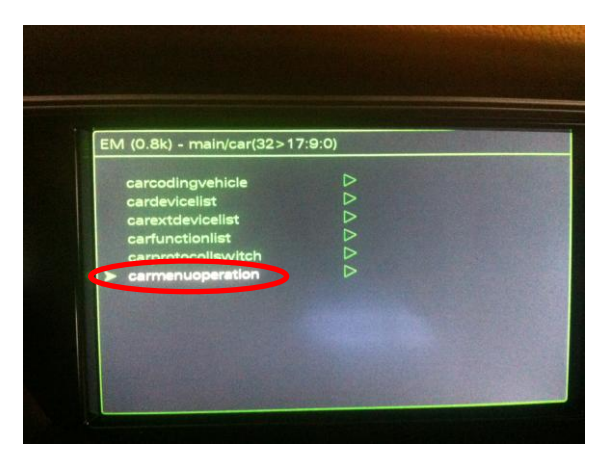

1.5) Scroll down until you locate "**Charisma**" option, should be set to "**0**" by default and you would want to change it to "**1**":

|                      | eration(38>101:9:0) |
|----------------------|---------------------|
|                      |                     |
| wiper:               |                     |
| service intervall:   | - 7                 |
| seat:                | 1                   |
| central lock:        | 5                   |
| compass;             | 0                   |
| - charisma:          | 0                   |
| OII IEVEI:           |                     |
| VIN:                 |                     |
| clock:               |                     |
| air suspension:      |                     |
| head up display:     |                     |
| central unit master: | 7                   |

## 1.6) Then **<u>restart</u>** your MMI:

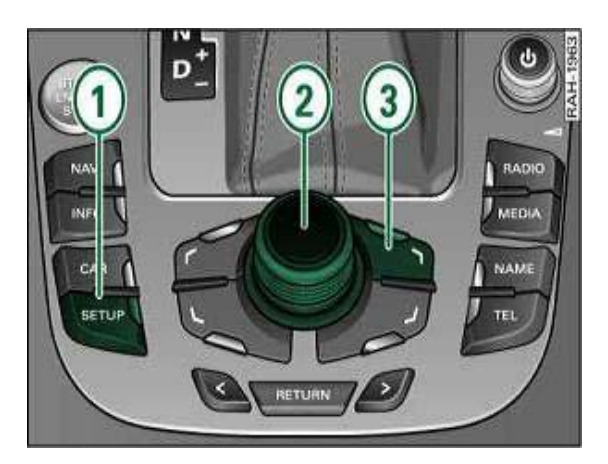

Step 2 (using VCDS ver. 11.11.3):

2.1) Start the VCDS and from the Main Screen select the "Select Control Module" menu:

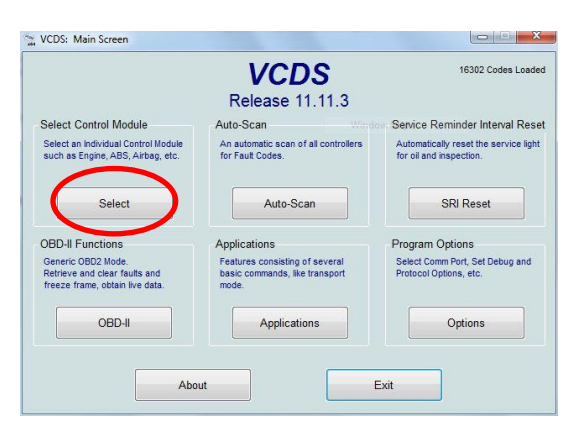

2.2) You will then proceed to the Select Control Module window and select the "**09-Cent. Elect.**" option:

|             |             | Selec            | /CDS<br>tt Control Module |             |                    |
|-------------|-------------|------------------|---------------------------|-------------|--------------------|
| Installed   | Drivetrain  | Chassis          | Comfort/Conv.             | Electronics | 1 Electronics      |
| 01-Engine   |             | 02-Auto Trans    | 03-ABS Bra                | akes 0      | 5-Acc/Start Auth.  |
| 08-Auto HV  | АС          | 09-Cent. Elect.  | 10-Park/Ste               | eer Assist  | 5-Airbags          |
| 16-Steering | wheel       | 17-Instruments   | 19-CAN Ga                 | teway 3     | 6-Seat Mem. Drvr   |
| 3C-Lane Ch  | nange       | 42-Door Elect, D | niver 46-Central          | Conv. 4     | 7-Sound System     |
| 52-Door Ele | ect, Pass.  | 53-Parking Brak  | e 55-Xenon R              | ange 5      | 6-Radio            |
| 5F-Informat | ion Electr. | 62-Door, Rear Le | eft 6C-Back-up            | Cam. 7      | 2-Door, Rear Right |

2.3) From the Open Controller you need to change some bits and this is done under the "**Coding – 07**" option:

| Comm Status<br>IC=1 TE=0 RE=<br>Protocol: CAN | 0       | Op                  | CDS<br>en Controller |                           |                      |
|-----------------------------------------------|---------|---------------------|----------------------|---------------------------|----------------------|
| Controller Info                               | 8       | K0 907 063 P        | Component            | BCM1 1.0                  | H30 0392             |
| Soft. Coding:                                 | -       | Long Coding         | Shop #:              | Imp: 123                  | WSC 06325            |
| Extra:                                        |         | 8K1955119A WWS 25   | 1111   8K0955559 R   | LS   8K0941531A           | SE1 - LDS            |
| Extra:                                        |         | 8K0907410C HOMELINK |                      |                           |                      |
| Basic Functions                               | These a | re "Safe"           | Advanced             | Functions<br>Refer to Ser | vice Manual !        |
| Eault Codes                                   | - 02    | Readiness - 15      | Codi                 | ng II - 11                | Coding - 07          |
| Meas. Block                                   | s - 08  | Advanced [D - 1A    | Basic S              | ettings - 04              | Adaptation - 10      |
| Supp. Codes                                   | s - 18  | Adv. Meas. Values   | Output               | Tests - 03                | Security Access - 16 |

2.4) The Recode Module will pop-up and you will need to click on "**Long Coding Helper**" to make the necessary changes to the bits:

| I           | Please write down the original values before attempting to change anything.<br>Incorrect Coding can make a Control Module non-functional! |
|-------------|----------------------------------------------------------------------------------------------------|
|             | 0 8K0 907 063 P BCM1 1.0 H30 0392                                                                                                    |
|             | Current coding:                                                                                                    |
|             | 260010110034AF210400000300003D0D0F9C520802010161000000                                                                                    |
| -           | New coding: Long Coding Helper                                                                                                    |
| WorkShop Co | de (0-99999): 06325 Importer # (0-999): 123 Equipt # (0-262143): 123                                                                      |

2.5.1) The Long Coding Window will pop-up and "**Byte 7**" will be the first that require a change (you can use the tab or up/down arrow to move between Bytes.)

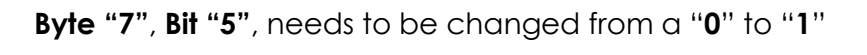

| Exit   LCode 2   Help   A                       | bout LCode                                                                 |    |
|-------------------------------------------------|----------------------------------------------------------------------------|----|
| 1) 260010110034AF210400                         | 000300003D0D0F9C520802010161000000                                         |    |
| 2) Continue with [Arrow dow                     | n] on keyboard / [ESC] will close LCode                                    |    |
| 3) 26 00 10 11 00 34                            | AF <mark>(21)</mark> 04 00 00 03 00 00 3D 0D 0F 9C 52 08 02 01 01 61 00 00 | 00 |
| Byte 7 Bina                                     | ry: 00100001                                                               |    |
| 4)                                              |                                                                            |    |
|                                                 | Bits are counted from right to left starting with "0"                      | ]  |
| Bit 4 Dynamic/Active<br>Bit 5 Drive Select inst | Steering installed<br>alled                                                |    |
|                                                 |                                                                            |    |

2.5.2) Byte "8", Bit "2", needs to be changed from a "0" to "1":

| Exit   LCode                       | 2   Help   About LCode     |                            |                        |             |
|------------------------------------|----------------------------|----------------------------|------------------------|-------------|
| 1) 260010110                       | 034AF210400000300003D      | 0D0F9C5208020101610        | 00000                  |             |
| 2) Continue w                      | ith [Arrow down] on keyboa | rd / [ESC] will close LCoo | e                      |             |
| 3) 26 00 10                        | 11 00 34 AF 21 04 0        | 0 00 03 00 00 3D 0         | D OF 9C 52 08 02 01 01 | 61 00 00 00 |
| Byte 8                             | Binary: 00000100           |                            |                        |             |
| 4) Bit 0 □<br>Bit 1 □<br>➡ Bit 2 ▽ | т                          |                            |                        |             |
| Bit 3 📃 M<br>Bit 4 📃               | agnetic Ride Suspension in | stalled                    |                        |             |
|                                    |                            |                            |                        |             |

2.5.3) Byte "17", Bit "7", needs to be changed from a "0" to "1":

| Men Long Coding 8K0-907-063-P   27 Bytes long                                       | X          |
|-------------------------------------------------------------------------------------|------------|
| Exit   LCode 2   Help   About LCode                                                 |            |
| 1) 260010110034AF210400000300003D0D0F9C520802010161000000                           |            |
| 2) Continue with [Arrow down] on keyboard / [ESC] will close LCode                  |            |
| 3) 26 00 10 11 00 34 AF 21 04 00 00 03 00 00 3D 0D 0F 9C 52 08 02 01 01 61 00 00 00 |            |
| → Byte 17 Binary: 10011100                                                          |            |
| 4) Bit 0 📃 Right-Hand-Drive (RD)                                                    |            |
| Bit 2 📝 Brake Pad Wear Sensor (G37) installed                                       |            |
| Bit 3 🔽 Washer Reservoir Level Sensor (G33) installed                               |            |
| Bit 4 V Ambient Temperature Sensor (G17) installed                                  |            |
| 2                                                                                   | 7 Bytes lo |

\*\* For the change to take effect you need to move to the next Byte and exit this window.

2.6) You will then be brought back to the *Recode Module* window, were you need to click on "**Do It!**" after a few seconds a pop-up window will indicate the changes have been applied, click "**OK**":

|             | Please write down the original values before attempting to change anything.<br>Incorrect Coding can make a Control Module non-functional! |
|-------------|----------------------------------------------------------------------------------------------------|
|             | 0 8K0 907 063 P BCM1 1.0 H30 0392                                                                                                    |
|             | Current coding:                                                                                                    |
|             | 260010110034AF210400000300003D0D0F9C520802010161000000                                                                                    |
|             | New coding: Long Coding Helper                                                                                                    |
|             |                                                                                                    |
| NorkShop Co | de (0-99999): 06325 Importer # (0-999): 123 Equipt # (0-262143): 13                                                                       |
|             |                                                                                                    |

2.7) The Open Controller window will now be displayed. For the following change you will need security access from the "**Security Access – 16**" menu:

| Comm Status<br>C=1 TE=0 RE=0<br>Protocol: CAN | 1                   | Ope                | en Controller                            |                            |                      |
|-----------------------------------------------|---------------------|--------------------|------------------------------------------|----------------------------|----------------------|
| Controller Info                               |                     |                    |                                          |                            |                      |
| AG Number:                                    | 8                   | K0 907 063 P       | Component:                               | BCM1 1.0                   | H30 0392             |
| Soft. Coding: Long Coding                     |                     | Shop #:            | Imp: 123                                 | WSC 06325                  |                      |
| Extra:                                        |                     | 8K1955119A WWS 251 | 11   8K0955559 RLS   8K0941531ASE1 - LDS |                            |                      |
| Extra:                                        | 8K0907410C HOMELINK |                    |                                          |                            |                      |
| Basic Functions                               | These a             | ire "Safe"         | Advanced                                 | Functions<br>Refer to Serv | ice Manual !         |
| Eault Codes                                   | - 02                | Readiness - 15     | Codi                                     | ng II - 11                 | Coding - 07          |
| Meas. Blocks                                  | - 08                | Advanced [D - 1A   | Basic S                                  | ettings - 04               | Adaptation - 10      |
| Supp. Codes                                   | - 18                | Adv. Meas. Values  | Output                                   | Tests - 03                 | Security Access - 16 |

2.8) The Security Access window will now be displayed were you need to input the security access code to make the Adaptation changes required in the next step.

 If you roll the mouse pointer over the input box, an information bubble will be displayed with your own unique code. In my case it was "20113", input that same number in the box then click on "Do It!"

| /CDS Release 11.11.3: 09-Cent. Elect., Security Access                                     | ess key   |
|--------------------------------------------------------------------------------------------|-----------|
| Central Electronics I (J519) Security Access X<br>20113 = Adaptation Enabling<br>ccess key | es before |
| Enter security access key (0 - 99999):                                                     |           |
| Do it! Cancel                                                                              | Option:   |

2.9) System will close the window and go back to the *Open Controller* menu. Here you need to select the "**Adaptation -10**" option:

| IC=1 TE=0 RE=0<br>Protocol: CAN | N N          | Op                     | en Controller       |                             |                      |  |
|---------------------------------|--------------|------------------------|---------------------|-----------------------------|----------------------|--|
| Controller Info                 |              |                        | -                   |                             |                      |  |
| VAG Number:                     | 8K0          | 907 063 P              | Component:          | BCM1 1.0                    | H30 0392             |  |
| Soft. Coding:                   |              | ng Coding              | Shop #:             | Imp: 123                    | WSC 06325            |  |
| Extra:                          | 8            | K1955119A WWS 25       | 1111   8K0955559 R  | 9 RLS   8K0941531ASE1 - LDS |                      |  |
| Extra:                          |              |                        | 8K0907410C HOMELINK |                             |                      |  |
| Basic Functions                 | These are "S | šafe"                  | Advanced            | Functions<br>Refer to Serv  | rice Manual !        |  |
| Eault Codes                     | - 02         | <u>R</u> eadiness - 15 | Codi                | ng II - 11                  | <u>C</u> oding - 07  |  |
| Meas. Blocks                    | - 08         | Advanced ID - 1A       | Basic S             | ettings - 04                | Adaptation - 10      |  |
| Curra Cardan                    | - 18         | Adv. Meas. Values      | Output              | Tests - 03                  | Security Access - 16 |  |

2.10) In the Adaptation sub-menu you will need to make changes to the following channels:

- 63 New value 4 Click "Test" and "Save"
- 64 New value 4 Click "Test" and "Save"
- 65 New value 4 Click "Test" and "Save"
- 66 New value 4 Click "Test" and "Save"

|                                    |                                                         | AL                      |            |
|------------------------------------|---------------------------------------------------------|-------------------------|------------|
| N/A                                | N/A                                                     | N/A                     | N/A        |
| Channel                            | Read                                                    |                         | Add to Log |
| Stored value                       |                                                         |                         |            |
| Vew value<br>4<br>Di<br>Test value | Drive Select Star<br>1 = Comfort<br>2 = Auto (Standard) | ndard Setting (Key 1) X | Ĵ          |

2.10) Now click on "Done, Go Back"

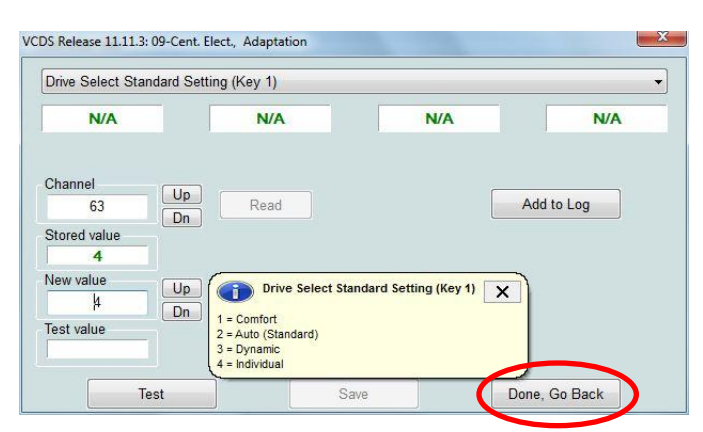

This will complete all the necessary changes needed to enable the Audi Individual Drive Select.

If you now navigate in your MMI - Car Menu you will notice the following option displayed:

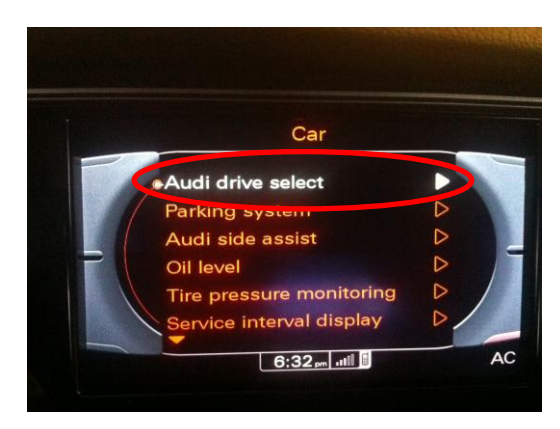

You are not able to select the "**Audi Drive Select**" and choose one of the following options (Comfort – Auto – Dynamic):

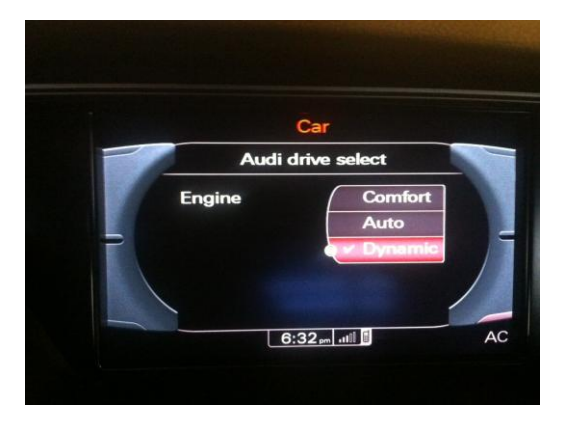

**Good Luck!**